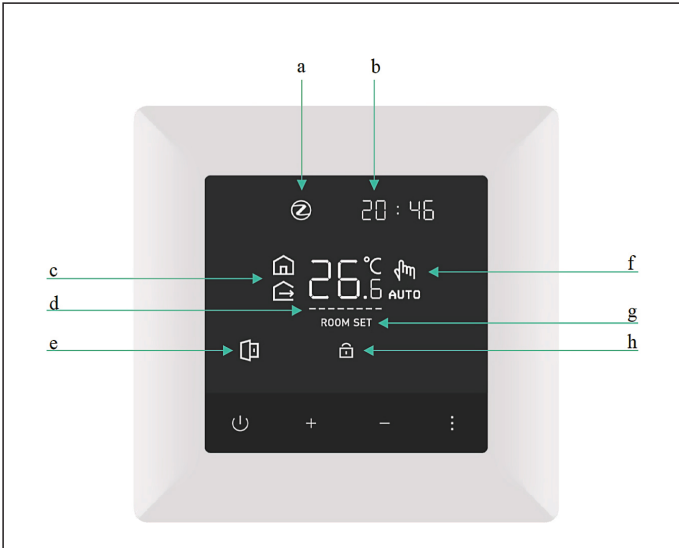

## Futurehome Smart Termostart PR Brukermanual - NO

# Zigbee inkludering

### For å styre termostaten eksternt må den legges til i en ZigBee gateway

- Start prosessen med å legge til nye enheter på din ZigBee-gateway og følg anvisningene.
- For å sette termostaten i paringsmodus: Langt trykk '-' til ZigBee ikonet blinker.
- 3. Fortsett prosessen med å legge til nye enheter i appen.

# Avanserte innstillinger

Når termostaten er påslått, trykker du lenge på ' + 'og ' - ' (5s) samtidig for å åpne avanserte innstillinger.

- Sensor type
  00: Luftføler / Intern 01: Gulvføler / Ekstern 02: Maksvokter / regulerer på lufttemperatur og begrenser med gulvføler
- 2 . Gulvfølertype / Ekstern: (Medfølgende sensor er 10 kOhm) 0: 10 kOhm | 1: 12 kOhm | 2: 15 kOhm | 3: 47 kOhm
- 3 . Maksvoktertemperatur: Denne må settes i termostaten. 20-95°C, Standard er 27°C, '--' Ingenbegrensning.
- 4 . Sving: 1-9 °C, Standard 2°C
- 5 . Kalibrering: -9 til +9°C, Standard er 0°C
- 6 . Høyeste setpunkt: 35-90°C, Standard er 35°C
- 7 . Laveste setpunkt: 0-30 °C, Standard er 5°C
- 8 . Setpunkt for hjemmemodus: Standard er 22°C
- 9 . Setpunkt for bortreist modus: Standard er 15°C
- 10. Lysstyrke på hvilemodus: 1-10, standard er 1
- 11. Åpent vindu deteksjon : 0 = Deaktivert / 1 = Aktiv
- 12. Omstart av systemet: Trykk på ' + ' eller ' - ' for å bytte ' -- ' til '==' ogvent i 5s
- 13. Fabrikkinnstilling Trykk på ' + ' eller ' - ' for å bytte ' -- ' til ' == 'og vent i 5s
- Du kan endre innstillinger med '+'eller '-'
- Trykk ': ' for å velge innstillingene og gå videre.
- For å lagre endringene og gå ut av avanserte innstillinger trykkes '  ${\scriptstyle ( { \! \! U \!\!\!\! )}}$  '

# Beskrivelse av skjermindikatorer

- a. ZigBee-ikon. ZigBee-ikonet vil blinke når termostaten søker etter nettverk og lyser når den er tilkoblet.
- b. Klokkeslett. Dette settes automatisk etter kort tid ved tilkobling til Futurehome Smarthub.
- C. Hjemme og Bortreist modus.
- d. Indikator for varme av/på. Dersom termostaten varmer opp gulvet vil strekene bevege seg mot høyre. Hvis maksvokter brukes,blinker strekene hvis temperaturgrensen overskrides.
- e. Indikator blinker når åpent vindu detekteres.
- f. Indikator for Manuell / Auto.
- g. Indikerer at temperaturen settes.
- h. Indikator for aktiv barnesikring/knappelås.

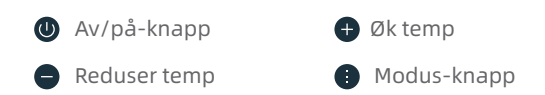

# Funksjoner

| Кпарр                                                  | Kort trykk                                 | Langt trykk             |  |
|--------------------------------------------------------|--------------------------------------------|-------------------------|--|
| U                                                      | Bekreft/gå tilbake                         | Slå AV/PÅ               |  |
| +                                                      | Temperatur økning                          | Gå inn i meny           |  |
| -                                                      | Temperatur senkning                        | Start ZigBee paring     |  |
| :                                                      | Veksle mellom hjemme<br>og bortreist modus | Vis dato i MM/DD format |  |
| Langt trykk ' + 'og ' — ': Åpne avanserte instillinger |                                            |                         |  |
| Langt trykk ' — ' og' :': Lås/lås opp                  |                                            |                         |  |

### Maksvokter funksjon:

Meny 1 / 02 Maksvokter. Gulvføler må være installert. Termostaten vil regulere etter romføleren, men avbryte oppvarming dersom gulvføleren overstiger maksvoktertemperatur. Standard er 27°C. Denne innstillingen kan endres under Meny 3.

Det er også maksvokter når termostaten innstilt på gulvføler. Termostaten regulerer etter gulvføleren, men vil avbryte oppvarming dersom gulvføleren overstiger maksvoktertemperatur. Standard er 27°C. Denne innstillingen kan endres under Meny 3.

### For å styre termostaten eksternt må den legges til i en ZigBee gateway

- Start prosessen med å legge til nye enheter på din ZigBee-gateway og følg anvisningene.
- For å sette termostaten i paringsmodus: Langt trykk ' ' til ZigBee ikonet blinker
- 3. Fortsett prosessen med å legge til nye enheter i appen.

# Elektriske data

- Driftsspenning : 230 V / 50 Hz
- Kurssikring : Maks 16 A
- Belastning : Max 3600W
- 1-polet elektronisk relé
- Intern strømforsyning med galvanisk skille.
- Må ikke benytte selvregulerende varmekabel
- Må ikke benyttes til kontaktorstyring

Futurehome AS Postboks 72, 0801 Oslo, Norge

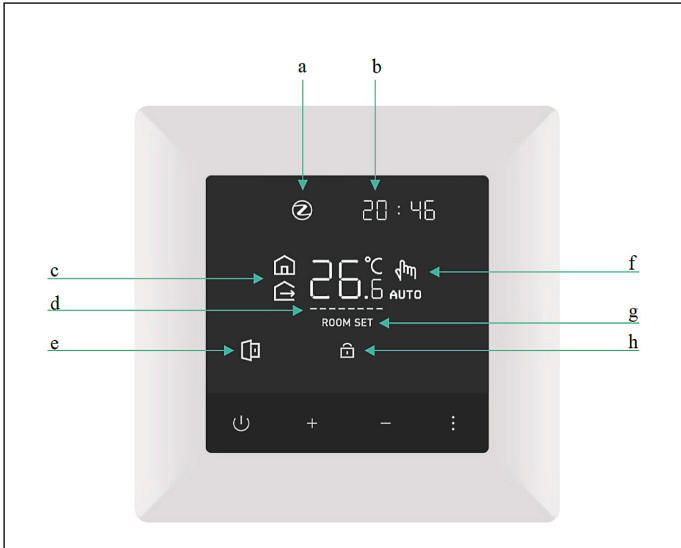

## Futurehome Smart Termostart PR User Manual - EN

# Zigbee pairing

#### To control the thermostat remotely it must be added to a ZigBee gateway

- Start the process of adding new devices to your ZigBee gateway and follow the instructions.
- 2 . To put the thermostat in pairing mode: Long press '-' until the ZigBee icon flashes.
- 3. Continue the process of adding new devices to the app.

# Advanced settings

When the thermostat is on, press and hold ' + ' and ' - ' (5s) simultaneously to open advanced settings.

- 1 . Sensor type 00: Air sensor / Internal 01: Floor sensor / External 02: Max guard / regulator on
- air temperature and limiter with floor sensor 2 . Floor sensor type / External: (Included sensor is 10 kOhm)
- 0: 10 kOhm | 1: 12 kOhm | 2: 15 kOhm | 3: 47 kOhm
- 3 . Max Guarding Temperature : This must be set in the thermostat. 20-95 ° C, Standard is 27 ° C, '-' No limit.
- 4 . Turn: 1-9 ° C, Standard is 2 ° C
- 5 . Calibration: -9 to + 9 ° C, Standard is 0 ° C
- 6 . Highest set point: 35-90 ° C, Standard is 35 °C
- 7 . Lowest setpoint: 0-30 ° C, Standard is 5 °C
- 8 . Home mode setpoint: The standard is 22 ° C
- 9 . Setpoint for away mode: The default is 15 ° C
- 10. Brightness in sleep mode: 1-10, default is 1
- 11. Open window detection: 0 = Disabled / 1 = Active
- 12. Restart the system: Press + or - to change '-' to '==' and waitfor 5s
- 13. Reset to factory settings Press + or - to change '-' to '==' and waitfor 5s
- You can change settings with ' + ' or ' '
- Press ': ' to select the settings and proceed.
- To save the changes and exit advanced settings, press '  ${\boldsymbol \psi}$  ' .

# Description of screen indicators

- a. ZigBee icon. The ZigBee icon will flash when the thermostat searches for networks andlights up when connected.
- b. Time. This is set automatically after a short time when connected to the Futurehome Smarthub.
- C. Home and Away mode.
- d. Heating on / off indicator. If the thermostat heats the floor, the lines will move to the right. If maximum guard is used the lines flash if the temperature limit is exceeded.
- e. Indicator flashes when open window is detected.
- f. Manual / Auto indicator.
- g. Indicates that the temperature is set.
- h. Indicator for active child lock / button lock.

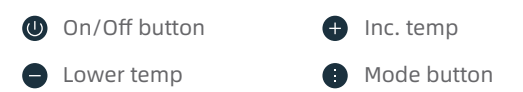

## Functions

| Button                                                | Short press                          | Long press                      |  |
|-------------------------------------------------------|--------------------------------------|---------------------------------|--|
| Û                                                     | Confirm/go back                      | Turn ON/OFF                     |  |
| +                                                     | Temperature increase                 | Enter menu                      |  |
| _                                                     | Temperature decrease                 | Start ZigBee pairing            |  |
|                                                       | Change between home<br>and away mode | Display date in MM/DD<br>format |  |
| Long press ' + ' and ' $-$ ' : Open advanced settings |                                      |                                 |  |
| Long press ' — ' and' : ' : Lock/Unlock               |                                      |                                 |  |

### Max guard function:

Menu 1 / 02 Max guard. Floor sensor must be installed. The thermostat will regulate according to the room sensor, but interrupt heating if the floor sensor exceeds the maximum guard temperature. Standard is 27°C. This setting can be changed under Menu 3.

There is also a maximum guard when the thermostat is set to floor sensor. The thermostat regulates according to the floor sensor, but will interrupt heating if the floor sensor exceeds the maximum guard temperature. Standard is 27°C. This setting can be changed under Menu 3.

#### To control the thermostat remotely it must be added to a ZigBee gateway

- 1. Start the process of adding new devices to your ZigBee gateway and follow the instructions.
- 2. To put the thermostat in pairing mode: Long press ' -' until the ZigBee icon flashes
- <sup>3</sup> Continue the process of adding new devices to the app.

# Electrical data

- Power: 230 V / 50 Hz
- Circuit breaker: Max 16 A
- Maximum load: 3600 W
- 1-pole electronic relay
- Internal power supply with galvanic isloation
- Do not use self-regulating heating cable
- Do not use for contactor control

Futurehome AS P.O Box 72, 0801 Oslo, Norway